# Important

- Access to change your personal pronoun is in <u>PAWS</u> under the **Personal** module. This will lead you to Self-Service Banner (SSB), the online tool where you can manage your personal information.
- For questions, please contact the Registrar's Office at 719-549-2261 or <u>csup\_registrar@csupueblo.edu</u>.

## **DUO Two-Factor Authentication**

1. After clicking the **Personal** module in PAWS, enter your login credentials.

| COLORADO STAT         | •                                                        | CSU PUEBLO      |  |
|-----------------------|----------------------------------------------------------|-----------------|--|
| Enter your NetID      |                                                          |                 |  |
| Enter your password   |                                                          | Ô               |  |
| 🗹 Remember me         |                                                          | Forgot password |  |
|                       | Lagin                                                    |                 |  |
| LOG IN TO COLO        | RADO STAT<br>SIS                                         | E UNIVERSITY    |  |
| <u>More info</u><br>P | Banner SIS SSO<br>rmation about this<br>rivacy Statement | service         |  |
|                       |                                                          |                 |  |

2. Using the DUO app on your phone, enter the code that appears on screen

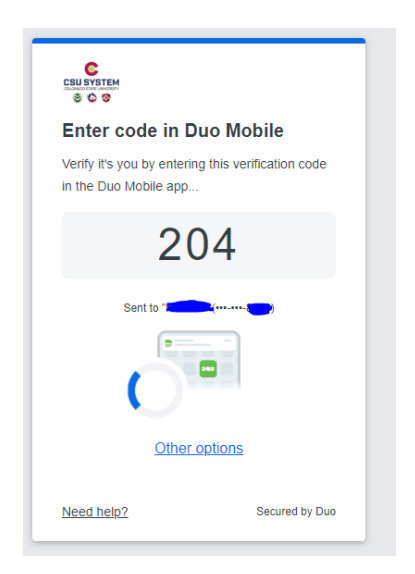

## **Personal Information**

There is a quick summary of your information on the left side of the screen. Please note that if you do not have a personal pronoun selected, "()" will be displayed next to your name.

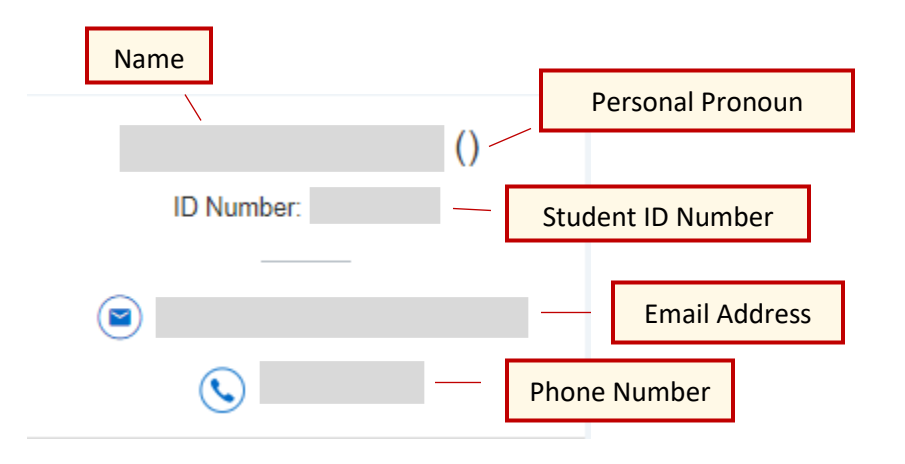

#### **To Change Your Personal Pronoun**

**3.** Click on **Edit** under *Personal Details*.

|                  | Personal Details |                      |                       | Edit   |
|------------------|------------------|----------------------|-----------------------|--------|
| Personal Details |                  |                      |                       | 🖉 Edit |
| First Name       |                  | Middle Name          | Last Name             |        |
| Date of Birth    |                  | Preferred First Name | Personal Pronoun<br>- |        |

4. In the pop-up window that appears, you can change your Preferred First Name and your Personal Pronoun. Click **Update** when you are finished.

| Edit Personal Details | (i)                  |                  | × |
|-----------------------|----------------------|------------------|---|
| First Name            | Middle Name          | Last Name        |   |
|                       |                      |                  |   |
| Date of Birth         | Preferred First Name | Personal Pronoun |   |
|                       |                      | He/Him           | ~ |
|                       |                      |                  |   |
| Cancel                |                      | Update           |   |

5. Under your summary information on the left, you will see your selected pronoun (if you did not select *Not Applicable*) appear next to your name.

Your pronoun will also display under *Personal Details*. This field will display "-" if *Not Applicable* is selected.

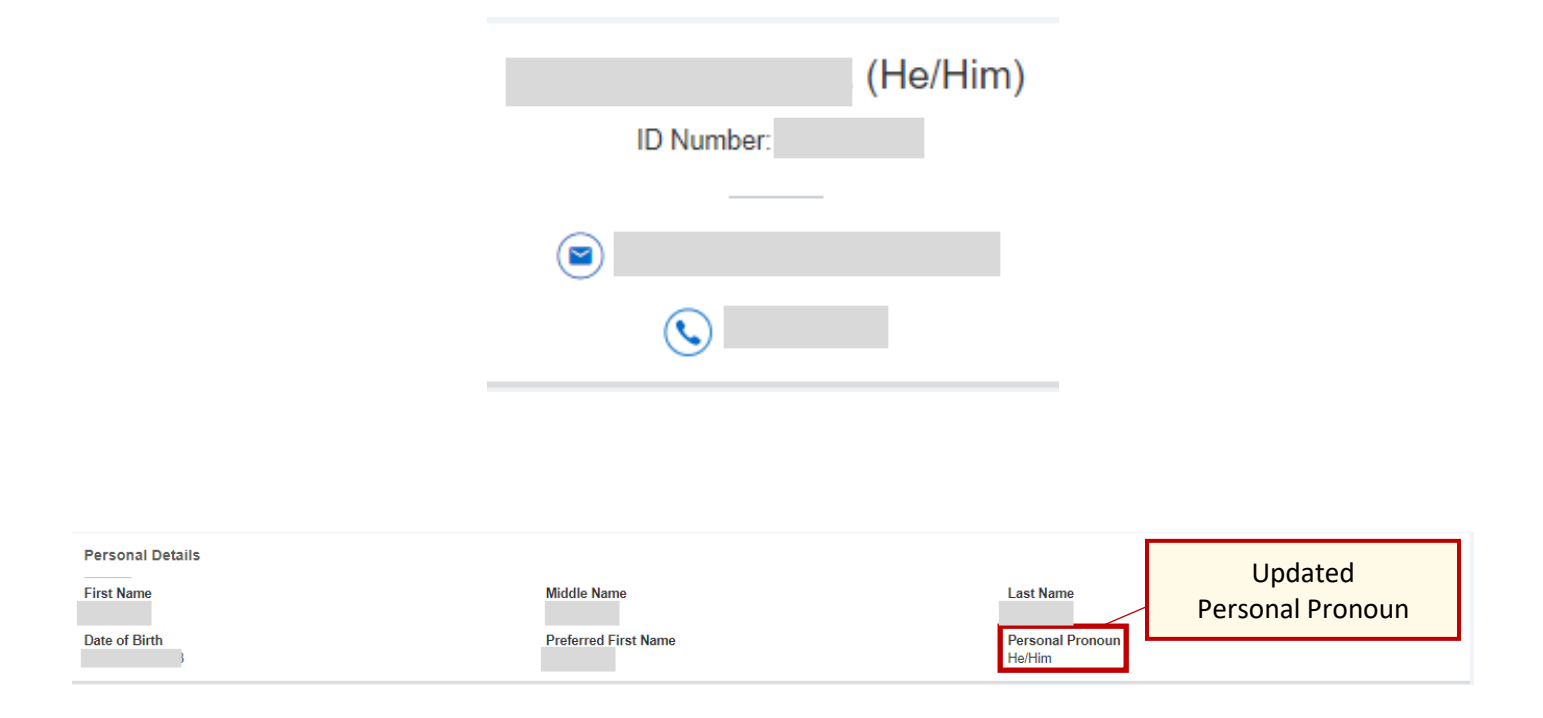

# **Additional Information:**

• Currently, your selected personal pronoun is shown in Self Service Banner and Starfish. This information is visible to faculty and advisors.

#### **Questions?**

• Please contact the Registrar's Office at 719-549-2261 or csup registrar@csupueblo.edu.